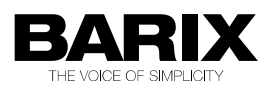

# **Digital Message Repeater Application**

Stored messages playback, triggered by the network interface (CGI, UDP), by push buttons or by the serial interface.

# **Application User Manuale**

Document Version:V1.2FW Version:v0.02FW Release Date:27th January 2011Supported on:All Barix Audio hardware

# **1** Introduction

## 1.1 About Digital Message Repeater application

Digital Message Repeater is an application which can be used on Barix audio hardware. Its intended use is to provide stored MP3 messages playback, triggered by the network interface (CGI, UDP), by push-buttons or by the serial interface.

If available in hardware, a relay can be activated when a message is played.

Messages can be stored on a USB flash stick or in the (limited) internal flash of the device. If a file is stored in both places, the USB has precedence (so tones delivered in the device can be replaced without deleting the resource file).

On devices with input and output, the message can be mixed with audio from the line level input (which can be attenuated or muted while the message plays).

The Barix X8 can be used to have additional inputs to trigger messages from the application.

Output volume control is possible via CGI, UDP and serial interface.

An optional directory file (messages.txt) can be present on the USB stick or in flash memory. If found, it will be used to find "friendly names" for the messages, which will be used in the web interface.

### 1.2 Audio files naming

The files must adhere to the following name scheme.

msgXXY.mp3

where:

XX is the message number (00..99);

Y is a flag which indicates if a message is:

- M momentarily played only while the button is pressed (works for contact inputs or via X8 only, not for serial or UDP/CGI interfaces);
- O played once;
- R repeated until another button/command is sent;
- M!, O!, R! Activate Relay with Message. If a relay is available on the device, the relay is activated while playing back a message.

## 1.3 Examples

- msg01M.mp3 this file is played while input 1 is activated;
- msg02O.mp3 this file is played once after input 2 triggers;
- msg03R.mp3 this file is played repeatedly after input 3 triggers until either input 3 triggers again or another input gets activated.

## **1.4 Optional directory file**

An optional directory file (messages.txt) can be present on the USB stick or in flash memory. If found, it will be used to find "friendly names" for the messages, which will be used in the web interface to show meaningful title information. Each line should start with the 2-digit message number (so no specific sequence is needed), followed by a colon, directly followed by ASCII message information, terminated by end-of-line.

Example:

00:message 0 01:message 1 02:message 2 03:message 3 04:message 4 05:message 5

## 1.5 Loading Digital Message Repeater firmware

No Barix device is supplied with the Digital Message Repeater application preloaded; you will need to update the firmware in the device.

The application (as **custom1**) is inside the "abcl Digital Message Repeater va0.02" package. Unzip the package and follow the instructions in the '\_Readme1st' file inside to load the application.

After loading the ABCL firmware and rebooting the device, you need to revert to the factory defaults keeping the Reset button pressed until the red LED starts blinking (approx. 10 seconds). Then select "custom1" on Settings page, Application. Now your device is ready to run the Digital Message Repeater application.

# 2 Hardware Description

## 2.1 Annuncicom 100/200/155

With Annuncicom 100/200/155 Digital Message Repeater works as follow:

- msg00M.mp3 this file is played while input 10 is activated;
- msg01M.mp3 this file is played while input I1 is activated;
- msg01M!.mp3 the file is played and relay is closed.

## 2.2 Exstreamer 1000

With Exstreamer 1000 Digital Message Repeater works as follow:

- msg00M.mp3 this file is played while input IN1 is activated;
- msg01M.mp3 this file is played while input IN2 is activated;
- msg02M.mp3 this file is played while input 1N3 is activated;
- msg03M.mp3 this file is played while input IN4 is activated;
- msg01M!.mp3 the file is played and relay 1 is closed.

## 2.3 Annuncicom 1000

To use the application with input contacts on Annuncicom 1000, it's necessary to make some modification in the code.

## 2.4 X8 configuration

The X8 can be used to have additional inputs to trigger messages from the application.

For technical details about X8 see the manual on the Barix download page.

X8 is connected via the RS-232 port in all cases (even if RS-485 exists). Input I0 is used only for volume control.

The other 7 inputs can be used with a resistor matrix. With this connection it's possible to trigger 70 messages (in addition to local inputs). Messages start with number 10.

### It works as follow:

|     | 11     | 12     | 13     | 14     | 15     | 16     | 17     |
|-----|--------|--------|--------|--------|--------|--------|--------|
| P1  | MES 10 | MES 20 | MES 30 | MES 40 | MES 50 | MES 60 | MES 70 |
| P2  | MES 11 | MES 21 | MES 31 | MES 41 | MES 51 | MES 61 | MES 71 |
| P3  | MES 12 | MES 22 | MES 32 | MES 42 | MES 52 | MES 62 | MES 72 |
| P4  | MES 13 | MES 23 | MES 33 | MES 43 | MES 53 | MES 63 | MES 73 |
| P5  | MES 14 | MES 24 | MES 34 | MES 44 | MES 54 | MES 64 | MES 74 |
| P6  | MES 15 | MES 25 | MES 35 | MES 45 | MES 55 | MES 65 | MES 75 |
| P7  | MES 16 | MES 26 | MES 36 | MES 46 | MES 56 | MES 66 | MES 76 |
| P8  | MES 17 | MES 27 | MES 37 | MES 47 | MES 57 | MES 67 | MES 77 |
| P9  | MES 18 | MES 28 | MES 38 | MES 48 | MES 58 | MES 68 | MES 78 |
| P10 | MES 19 | MES 29 | MES 39 | MES 49 | MES 59 | MES 69 | MES 79 |

1) The X8 needs to be configured for this special mode.

- Connect inputs I0 and I1together (pins 9 and 8 of J1).
- Connect inputs I7 and I4 to ground (pins 2 and 5 of J1 to pin 1 of J1).
- Power up the X8. The device will reconfigure itself for the special "Digital Message Repeater" mode: all LEDs will be illuminated, LED 3 will blink.
- Remove the power, then remove the connections. The X8 is now ready for use.

After restart on the X8 the left LED will be permanently on and LED 2 will blink every second. If the device does NOT blink as expected, it may be loaded with an old firmware

version, in which case the device first needs a firmware update (typically done using a Barionet).

To return the X8 back to default mode, power off the X8 , connect pin 8 & 9 of J1 together and power on.

2) Wire the X8 to the RS-232 connector.

- Power from device for the X8 is supplied on pin 4 of the RS-232 connector.
- Ground from the device is available on pin 5 of the RS-232 connector.
- The serial data stream from the X8 needs to be input to pin 2 on the device RS-232 interface. Although the X8 transmits using RS-485 voltage levels and the device input is RS-232, the connection as described below works and is working reliably and within the specs.

So, do the following connections:

- PIN 5 of J3 of X8 to PIN 5 of RS-232 connector on device
- PIN 4 of J3 of X8 to PIN 4 of RS-232 connector on device
- PIN 3 of J3 of X8 to PIN 2 of RS-232 connector on device

3) Wire buttons to the X8.

All resistors (up to 9) used for the chain connection to "signal ground" (Pin 1 of J1) must have the same value. The application will automatically calculate the proper voltages in this chain on the base of this value and define the proper closed button (from 0 up to 9) for inputs I1-I7 (Pins 8-2 of J1).

To avoid the possible mistakes with buttons recognition it is recommended to use a value from 500 to 3000 Ohm (optimal 1000 Ohm).

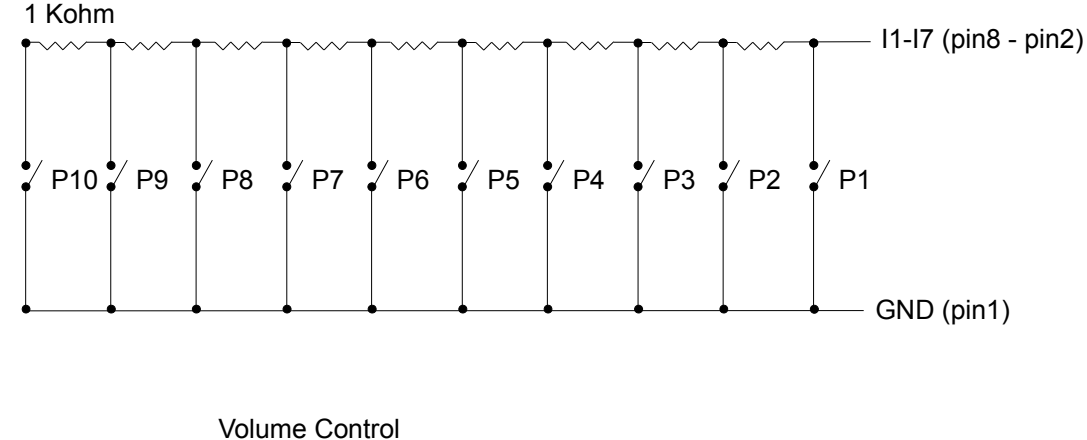

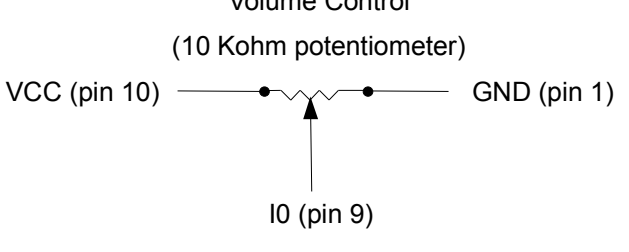

4) Serial settings:

Serial 1 Baud rate = 19200 Data bits = 8 Parity = no Stop bits = 1 Handshake = none Local Port = 0

# **3** Control Interfaces

Various control interfaces are implemented for maximum flexibility.

All interfaces which can be used from other programs or devices (UDP, CGI, serial) use ASCII commands which are of the structure command=value.

The serial port is set fixed to 19200,N,8,1.

The interface handler reacts both on X8 specific ("analog values") messages as well as on the defined commands.

Commands on the serial port must be terminated with a <CR>, on UDP this is not necessary. The "basic.cgi" handler is used for sending commands via CGI interface.

ASCII Message format:

- m=xx message trigger, message number xx. Depending on the file name flag (M, O, R), message is played once O or repeatedly R (also for "M");
- v=xx set the output volume (0..20, 20=100%).

## 4 Web UI

### 4.1 Application parameters

#### Max. output volume

The max. audio output level is configured here. Volume control via any of the interfaces will cover the range from 0 to this configured parameter.

#### Input gain

On hardware with audio input, this controls the input gain of the LINE analog input.

# Input attenuation with message

On hardware with audio input, it controls how much the input signal will be attenuated when a message is played.

### **UDP Port number**

It selects the UDP port number on which the device will wait for commands (0 to disable the UDP interface).

### **Resistor Value**

The value (in Ohm) of resistor that you use for chain connected to "signal ground" of X8 (Pin 1 of J1).

### 4.2 Web based "trigger/control" pages

**The page Message Table** shows all available messages with the behaviour (once, momentarily, repeat), relay behaviour, and proper title from file "messages.txt" (if exists). By clicking a message number, a CGI control to start that message is initiated.

**The page Button Panel** shows a number of buttons (one button per message found in file "messages.txt") with title information from the list on each button. By clicking a button, a CGI control to start that message is initiated.

**Status screen** is accessible via web browser, showing the current state (if playing a message, the message number) and the last command with source of this command.

## 5 Loading Message Files Into the Flash

## 5.1 Flash size and layout

In order the files to be loaded, they have to be packaged in a COB file, which then has to be uploaded into the flash. The following rules apply:

- the flash is divided into portions of 64kB, called WEB pages;
- on Barix devices with 1 MB flash the WEB pages are numbered WEB0 to WEB15, on Barix devices with 2 MB flash from WEB0 to WEB31;
- the flash layout is described in the gen.bat file in the update\_rescue directory from the provided FW package;
- from two files with the same name, the one in the lower flash memory page is read first;
- a single file, stored in the COB file cannot be bigger than 64kB;
- in the current package, the following pages are free:
- WEB10-31

### 5.2 Preparing the COB file

For this task you need the following files (assuming you are using Windows OS);

- web2cob.exe, which you can get from the tools folder from the FW package;
- mimetype.ini;
- your message files named msgXXY.mp3.

Here are the steps to follow:

- create a temporary directory, for example messages\_cob, and copy there the web2cob.exe and mimetype.ini files;
- create another directory within the messages\_cob directory, and name it messages. Copy there your message files. Take care that none of them is bigger than 64kB;
- run the web2cob application to generate the COB file:

web2cob.exe /o messages.cob /d messages

### 5.3 Loading the messages in the flash

Suppose that we have created a messages.cob file with size less than 128kB (i.e. it can fit on WEB10 and WEB11)

Open the device web page, and click "Update" menu tab. When the update page appears, click on the "Advanced Update" link to open the advanced update web page:

Update Barix Bootloader V99.18 Oct 21 2010 Flash Pages: 15

| Resource | Sfoglia |
|----------|---------|
|          | Upload  |
|          | Reboot  |

Type "WEB10" as target, and select the file you would like to upload. Click the Upload button to start uploading. Once the process is finished, click the Reboot button to restart the device.

Advanced Update

# **6** Legal Information

© 2011 Barix AG, Zurich, Switzerland. All rights reserved.

All information is subject to change without notice.

All mentioned trademarks belong to their respective owners and are used for reference only. Barix, Exstreamer, Instreamer, SonicIP and IPzator are trademarks of Barix AG, Switzerland and are registered in certain countries. For information about our devices and the latest version of this manual please visit www.barix.com

Barix AG Seefeldstrasse 303 8008 Zürich SWITZERLAND

T +41 43 433 22 11 F +41 44 274 28 49

www.barix.com sales@barix.com support@barix.com